# <u> Takstfilen – Regnskab</u>

Man starter med at logge på Sharepoint - https://viborgdk.sharepoint.com/sites/TakstFil/default.aspx

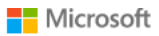

## Vælg en konto

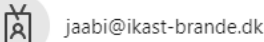

## Så vælges Dokumenter, ens egen kommune og Regnskab

| <b>Vibo</b><br>комм        | RG Office 365 | Dokumenter                 |
|----------------------------|---------------|----------------------------|
| GENNEMSE SIDE              |               | $\square$ Navn $\vee$      |
|                            | Hiem          | Arkiv fælles               |
| s                          | TakstFil      | Favrskov Kommune           |
|                            |               | Hedensted Kommune          |
| Biblioteker                |               | Herning Kommune            |
| Lister<br>Seneste          |               | Holstebro Kommune          |
| Dokumenter                 | _{h           | Horsens Kommune            |
| Opgaver<br>Webstedsindhold | Dokumenter    | 🔵 📜 Ikast Brande Kommune 🔓 |

## Dokumenter > Ikast Brande Kommune

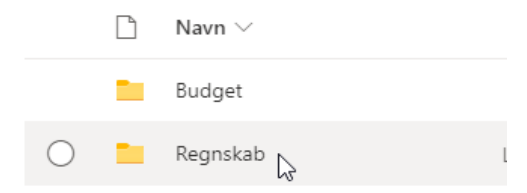

# Find den aktuelle fil. Tryk på de 3 prikker. Vælg download

Dokumenter > Ikast Brande Kommune > Regnskab

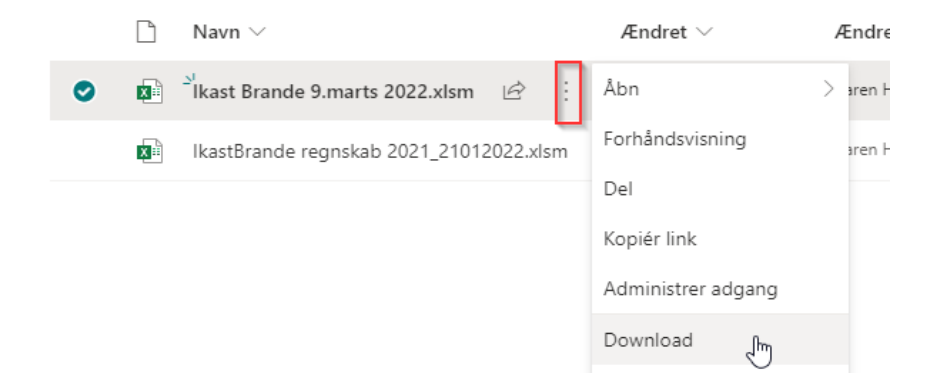

# I fht regnskabsindberetning er de relevante kolonner AS-BH

|   | AS            | AT                   | AU               | AV               | AW             | AX                                  | AY                    | AZ             | BA                          | BB                                                     | BC                | BD       | BE            | BF                  | BG              |        |
|---|---------------|----------------------|------------------|------------------|----------------|-------------------------------------|-----------------------|----------------|-----------------------------|--------------------------------------------------------|-------------------|----------|---------------|---------------------|-----------------|--------|
|   | Belægnin<br>g | IndskrivOv<br>er100% | TillægsTa<br>kst | Takstindt<br>ægt | Årets<br>Takst | Regnska<br>b tilbud /<br>decentralt | Regnska<br>b centralt | Opgjort<br>Tjm | OpgjortRe<br>nterOgAfs<br>k | korr. ift.<br>opgjort<br>TJM og<br>Opgjort<br>RenterOg | AndreOve<br>rhead | ÅretsOmk | Undersku<br>d | UnderskO<br>ver5pct | Hensætte<br>Ise | C<br>d |
|   | <b>•</b>      | <b>•</b>             | <b>•</b>         | <b>_</b>         | · · · ·        | · ·                                 | <b>_</b>              | <b>_</b>       | <b>•</b>                    |                                                        | -                 | <b>•</b> | ·             | -                   | <b>•</b>        |        |
| ) |               |                      |                  | 0                | 0              | 0                                   | 0                     | 0              | 50                          |                                                        | 3                 | 53       | 53            | 0                   | 53              |        |
| ī | 0,00          | 0,0%                 | 0                | 0                | 0              |                                     |                       |                |                             |                                                        |                   |          |               |                     |                 | Γ      |
|   | 0.00          | 0.00/                | •                |                  |                |                                     |                       |                |                             |                                                        |                   |          |               |                     |                 |        |

Det er i de grønne felter der skal skrives en værdi.

## AS: Belægning

Det gennemsnitlige antal personer, der har været indskrevet i tilbuddet. For Forsorgshjem og Kvindekrisecentre indtastes også anonyme personer, hvor betalingskommunen ikke er kendt. Disse trækkes dog fra igen i kolonnen til højre.

## AT: IndskrivOver100%

Hvis der aftalt en takst på f.eks. 150 % for en ekstra ressourcekrævende person. Summen af ekstra indskrivningerne indtastes, d.v.s. 0,5 for en person indskrevet på 150 % hele året. Anonyme personer på Forsorgstilbud og Kvindekrisecentre skrives med minus.

#### AU: TillægsTakst

I visse tilfælde er der aftalt betaling for særydelser udover taksten. Der indtastes summen af indtægter fra særydelser. I tilfælde, hvor taksten er beregnet helt individuelt, indtastes den del. Beløbet er i hele t.kr.

#### AY: Regnskab tilbud/decentralt

Tilbuddets udgifter i henhold til udgiftsregnskabet decentralt

#### AZ: Regnskab centralt

Centrale omkostninger (fællesudgifter) der kan henføres til tilbuddet

## BC: korr. Ift. Opgjort TJM og Opgjort RenterOgAfsk

Hvis den faktiske omkostning til opgjort tjm og RenterOgAfsk afviger væsentligt kan ændringen skrives her

/Sekretariatet oktober 2022